## Locate Centers Receiving Paper Checks

Last Modified on 05/19/2020 2:38 pm CDT

Use the Centers List Export File to quickly locate sites who are still receiving paper checks as payment. You can then use the resulting list to contact sites and transfer them to direct deposit. Direct deposit is a fast, electronic method of payment that ensures your sites still receive payment in a timely manner.

- 1. First, generate the report.
  - a. Click the **Reports** menu, select **Centers**, and click **Centers List Export**. The Center Filter window opens.
  - Accept the default Status filter (Active) and click Next. The Select Output for Export File window opens.
  - c. Check the Payment Info, Director's Contact Info, and Director's Name boxes.

| 🐳 Select Output for Export File 🦳 🗆                                        |                                                 |  |      |   |  |  |  |  |  |
|----------------------------------------------------------------------------|-------------------------------------------------|--|------|---|--|--|--|--|--|
| Choose any/all fields that you wish to include in the export file's output |                                                 |  |      |   |  |  |  |  |  |
|                                                                            | Output Column                                   |  |      | ^ |  |  |  |  |  |
|                                                                            | Login Info (Login, Password)                    |  |      |   |  |  |  |  |  |
|                                                                            | Mailing Address                                 |  |      |   |  |  |  |  |  |
|                                                                            | Master Menu                                     |  |      |   |  |  |  |  |  |
|                                                                            | Meal Times                                      |  |      |   |  |  |  |  |  |
|                                                                            | Meals Served                                    |  |      |   |  |  |  |  |  |
|                                                                            | Mileage to Center                               |  |      |   |  |  |  |  |  |
|                                                                            | Monitor                                         |  |      |   |  |  |  |  |  |
|                                                                            | Months of Operation                             |  |      |   |  |  |  |  |  |
|                                                                            | Next Visit Due Date                             |  |      |   |  |  |  |  |  |
|                                                                            | Notes                                           |  |      |   |  |  |  |  |  |
|                                                                            | Original Start Date                             |  |      |   |  |  |  |  |  |
| $\square$                                                                  | Payment Info (Direct Deposit, Bank Acct Info)   |  |      |   |  |  |  |  |  |
|                                                                            | Physical Address                                |  |      |   |  |  |  |  |  |
|                                                                            | Profit Status (Profit Status, For Profit Type)  |  |      |   |  |  |  |  |  |
|                                                                            | Program Pricing (Pricing Program, Meal Charges) |  |      |   |  |  |  |  |  |
|                                                                            | Program Type (Type, At Risk, Funding Source)    |  |      |   |  |  |  |  |  |
|                                                                            | Record Attendance Data Entry Restrictions       |  |      |   |  |  |  |  |  |
|                                                                            | Referral Info (Referred By, Prev Sponsor)       |  |      |   |  |  |  |  |  |
|                                                                            | Removal Info (Date, Reason)                     |  |      |   |  |  |  |  |  |
|                                                                            | Review/Fiscal Year Start Month                  |  |      |   |  |  |  |  |  |
|                                                                            | School District                                 |  |      |   |  |  |  |  |  |
|                                                                            | School End Date                                 |  |      | ~ |  |  |  |  |  |
| De                                                                         | elect All                                       |  | Nort |   |  |  |  |  |  |
|                                                                            | Cancel                                          |  | Next |   |  |  |  |  |  |

- d. Click Next. The report is generated and opens in your spreadsheet program.
- e. Save the report to your computer.
- 2. Filter the resulting spreadsheet to show blank email addresses only. Note that these instructions are Excelspecific.
  - a. Click the first row of the DirectDeposit column.
  - b. Click the first row of the DirectDeposit column.
  - c. Click **Sort & Filter** in the top-right corner of the Home tab and select **Filter**. The first row of each column in the spreadsheet is now a drop-down menu you can use to filter.
  - d. Click the DirectDeposit drop-down menu and clear the Select All box.
  - e. Check the N box.

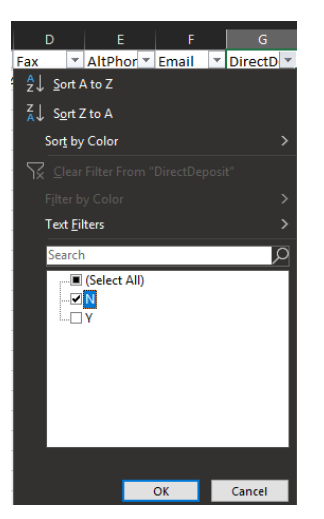

f. Click **OK**. You now have a list of centers who receive paper checks, as well as a list of their director's contact information.

| А           | В       | с              | D     | E         | F         | G         | н        |          | J      |  |
|-------------|---------|----------------|-------|-----------|-----------|-----------|----------|----------|--------|--|
| center_ 💌   | center_ | PrimaryPhor    | Fax 💌 | AltPhor 🔻 | Email 💌   | DirectD 🕶 | BankAc 🔻 | BankRo 💌 | BankTy |  |
| Tit - C     | 909     | (919) 596-4861 |       |           | mmeviziqa | N         |          |          |        |  |
| _           | 1       |                |       |           |           | N         |          |          |        |  |
| 0627releas  | 133     |                |       |           | thanhdapo | N         |          |          |        |  |
| 253994 tes  | 666     |                |       |           |           | N         |          |          |        |  |
| 254229test  | 23455   |                |       |           | hal@mm.c  | N         |          |          |        |  |
| ABC         | 12      |                |       |           |           | N         |          |          |        |  |
| ABCday      | 145     |                |       |           |           | N         |          |          |        |  |
| Absol       | 234     | test           |       |           | hongnhan. | N         |          |          |        |  |
| Active Life | 777     |                |       |           | weekly@ł  | N         |          |          |        |  |
| April 192   | 12      |                |       |           |           | N         |          |          |        |  |
| asdf        | 12      |                |       |           |           | N         |          |          |        |  |
| asdfasdf    | 1234    |                |       |           |           | N         |          |          |        |  |
| Auto Cento  | 333     |                |       |           |           | N         |          |          |        |  |
| Automatic   | 691     |                |       |           |           | N         |          |          |        |  |

3. Contact the sites on your list to set them up on direct deposit instead. Update their payment preferences in

Minute Menu CX. For more information about doing this, see Step 2 in Set Up Direct Deposit.